Instructions for adding SureClose to Compatibility Mode in Internet Explorer 11 or how to roll back to Internet Explorer 10.

## How to turn on compatibility mode in Internet Explorer 11:

In Internet Explorer 11 click on the Cog Wheel in the upper right corner of the window and choose the **Compatibility View settings** option.

|           | h 🛧 🕸                                                                                                    |                                         |
|-----------|----------------------------------------------------------------------------------------------------|-----------------------------------------|
| ☆ - 🔊 - 🖃 | PrintFileZoom (100%)Safety                                                                                | Click the<br>COG wheel                  |
|           | Add site to Apps<br>View downloads Ctrl+J<br>Manage at 3-ons<br>F12 Developer Tools<br>Go to pinned sites |                                         |
|           | Compatibility View settings                                                                               |                                         |
|           | Internet options<br>About Internet Explorer                                                               | Click<br>Compatibility<br>View settings |

Add the website of <a href="http://sureclosetm.com/">http://sureclosetm.com/</a> and click the Add button.

| Change Compatibility View Settings                | .95            | 0 Google  |
|---------------------------------------------------|----------------|-----------|
| Add website ad                                    | dress          |           |
| Add this website:                                 | Nede           |           |
| Websites you've added to Compatibility View:      | - Land         | Click Add |
|                                                   | Remove         |           |
|                                                   |                |           |
|                                                   |                |           |
|                                                   |                |           |
|                                                   |                |           |
| Display intranet sites in Compatibility View      |                |           |
| Learn more by reading the Internet Explorer print | vacy statement |           |
|                                                   | Close          |           |
|                                                   | Close          |           |

| Change Compatibility View Settings           |                |
|----------------------------------------------|----------------|
| dd this website:                             |                |
|                                              | Add            |
| /ebsites you've added to Compatibility View: | 6              |
| sureclosetm.com                              | Remove         |
| SureClose will n                             | ow be          |
| viewed in Comp                               | atibility view |

\*\* Note: Some features are not available in Internet Explorer 11.

## **Rolling Internet Explorer back to Internet Explorer 10:**

From your Control Panel choose the option under Programs and Features of Uninstall a program.

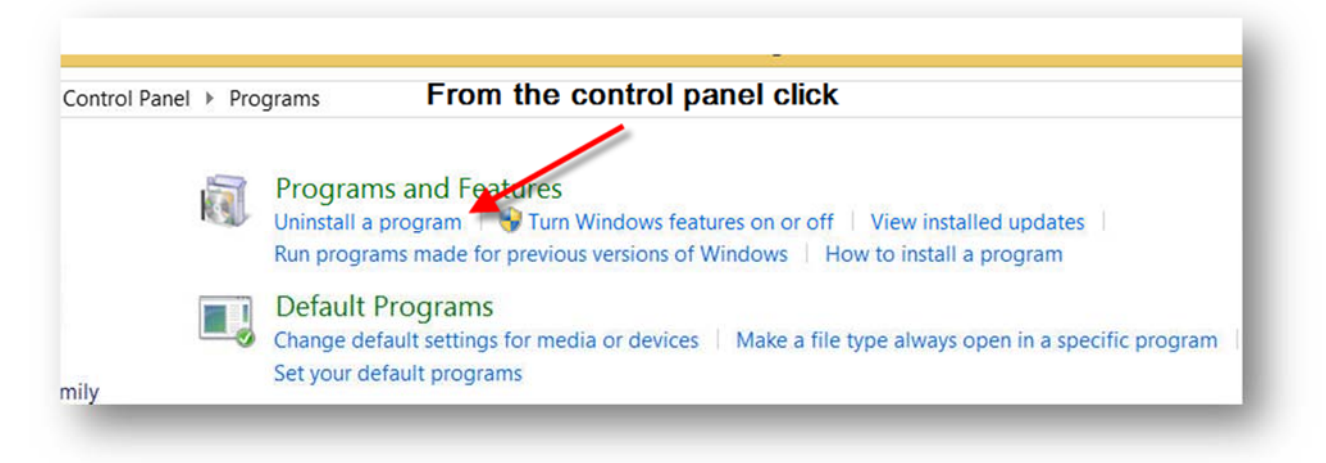

Click View Installed updates on the left.

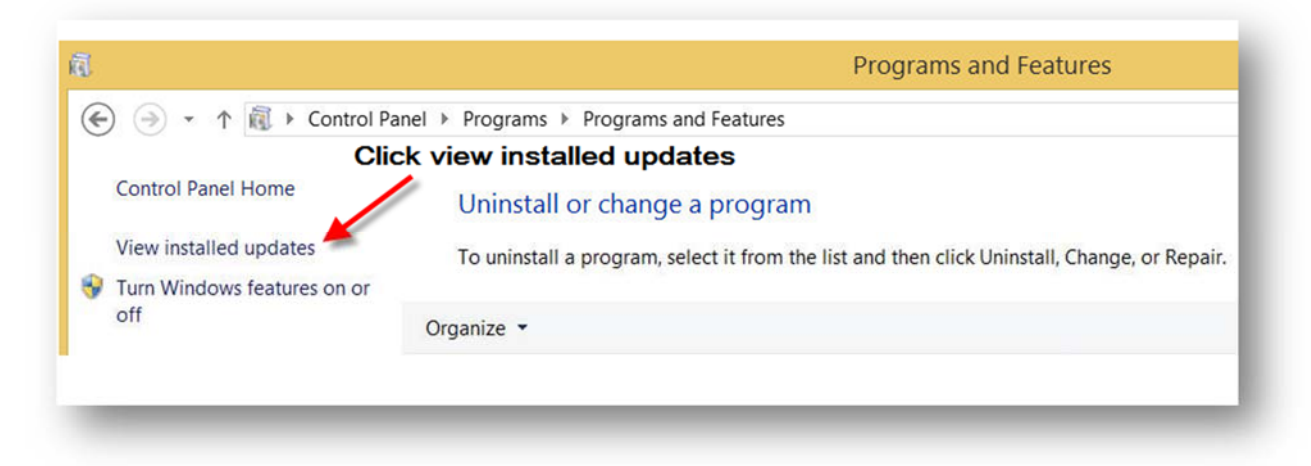

Find the Microsoft Windows update for Internet Explorer 11, right click and choose Uninstall.

|                                   | Right click or                         | n Internet E                | Explorer 11 and | d click          |
|-----------------------------------|----------------------------------------|-----------------------------|-----------------|------------------|
| Uninstall an update               | uninstall                              | 10                          |                 |                  |
| To uninstall an update, select it | t from the list and then click Uninsta | or Change.                  |                 |                  |
|                                   |                                        |                             |                 |                  |
| Organize 🔻 Uninstall              |                                        | 1                           |                 |                  |
|                                   | 11.                                    | 1.1.0.1                     | Linux           | 11. 1            |
| Name                              | ▼  Program                             | <ul> <li>Version</li> </ul> | ▼ Publisher     | ▼ 1 ▼   <b>▼</b> |
|                                   |                                        |                             |                 |                  |
| Microsoft Windows (1)             |                                        |                             |                 |                  |

\*\* NOTE: Some versions of Windows will not roll back to Internet Explorer 10 if the computer was formatted with Internet Explorer 11. If that is the case, SureClose can be used with Google Chrome or Mozilla Firefox.

Download for Google Chrome: <a href="https://www.google.com/intl/en/chrome/browser/">https://www.google.com/intl/en/chrome/browser/</a>

Download for Mozilla Firefox: https://www.mozilla.org/en-US/firefox/features/

If you experience technical difficulty rolling back to IE10 please see below:

- For Stewart Title Offices, please call 855-330-2800 or email <u>customercare@stewart.com</u>.
- All others, please contact your local IT office first. If they need assistance or have any questions please call 877-800-3132 or email <u>customercare@propertyinfo.com</u>.